## Booking Parents' Evening (Guardian Consultations) on the Parent Portal or Arbor App

## On the Desktop Parent Portal

You'll see on your homepage whether there is an upcoming Parents' Evening (Guardian Consultation). If a Consultation event has been created but the self-scheduling has not yet been enabled by the School yet, the dates of the parents evening will be shown with a note of when self-scheduling is available.

|                       |                                                                                            | Statistics                                                                                 |                                                                         |   |
|-----------------------|--------------------------------------------------------------------------------------------|--------------------------------------------------------------------------------------------|-------------------------------------------------------------------------|---|
|                       | Attendance (2023/2024)<br>94.2% Year<br>100% Last 4 weeks                                  | Behaviour Points - this term<br>O This year: 0 points<br>Last term: 0 points               | House Points - this term<br>This year: 40 points<br>Last term: 0 points |   |
|                       | Positive Behavioural Incidents - this term O This year: 0 incidents Last term: 0 incidents | Negative Behavioural Incidents - this term O This year: 0 incidents Last term: 0 incidents |                                                                         |   |
| <                     | Guardian Consultations<br>Year 10 Guardian Consultations Evening (12 Dec 2023, 16:00       | 1- 12 Dec 2023, 19:15)                                                                     | $\rightarrow$                                                           | Þ |
| : Year                | Activities<br>Clubs<br>Trips                                                               |                                                                                            |                                                                         | 4 |
|                       | School Shop                                                                                |                                                                                            |                                                                         |   |
| HU5<br>57<br>C7<br>C2 | = School Shop Products                                                                     |                                                                                            |                                                                         |   |
| /ou wil               | l then be taken to the                                                                     | bookings page.                                                                             |                                                                         |   |

| Details                                                       |                                                                                                    |                                                                    |                                            | Here you will find th |
|---------------------------------------------------------------|----------------------------------------------------------------------------------------------------|--------------------------------------------------------------------|--------------------------------------------|-----------------------|
| Consultation dates                                            | 12 Dec 2023 16:00 - 19:15                                                                                                    |                                                                    |                                            | details of the event  |
| Self scheduling period                                        | 29 Nov 2023, 18:00 - 11 Dec 2023, 20:00                                                                                      |                                                                    |                                            | and when the 'Self    |
|                                                               |                                                                                                    |                                                                    |                                            | scheduling period'    |
| nstructions                                                   |                                                                                                    |                                                                    |                                            | (when you can boo     |
|                                                               |                                                                                                    |                                                                    |                                            | annointments) her     |
| nis page displays guardian o<br>ou will need to contact the s | onsultation meetings concerning you and your children. Click the row of eac<br>chool to book an appointment.                 | In meeting to book a slot or view further information. If you have | missed the self-service scheduling period, | appointments) beg     |
|                                                               |                                                                                                    | All of the susible                                                 |                                            | and enus.             |
|                                                               |                                                                                                    | All of the available                                               | Download my meetings                       |                       |
| 1                                                             |                                                                                                    | booking slots for                                                  |                                            |                       |
| leetings                                                      |                                                                                                    | meeting with your                                                  |                                            |                       |
| Meeting for                                                   | Students:<br>Form/Class: 3D Design (GCSNE): Year 10: 10E10/3D                                                                | child's teachers will                                              | ►                                          |                       |
|                                                               | Staff: Georgia Carroll and Paige Harrison<br>Time Slot: Not bookable<br>Self scheduling is not open until 29 Nov 2023, 18:00 | be displayed below.                                                |                                            |                       |
| Meeting for                                                   | Students:                                                                                                    |                                                                    | ►                                          | Click anywhere ins    |
| 1                                                             | Form/Class: Double Science (GCSNF): Year 10: 10y/Ts<br>Staff: James Couper, James Butler-Varnell and Katie Roberts           |                                                                    |                                            | the box to be take    |
|                                                               | Time Slot: Not bookable                                                                                                    |                                                                    |                                            | the booking slot.     |

|                                                                  | « Back                | Schedule Meeting                                              |   |                          |
|------------------------------------------------------------------|-----------------------|---------------------------------------------------------------|---|--------------------------|
|                                                                  | Consultation          | Year 10 Guardian Consultations Evening                        |   |                          |
|                                                                  | Meeting               | Geography (GCSNF): Year 10: 10D3/Gg meeting<br>(James Castle) |   |                          |
|                                                                  | Meeting with staff    | Hannah Weynberg                                               |   |                          |
|                                                                  | Concerning student    | James Castle                                                  | ſ |                          |
|                                                                  | Guardian(s) attending | Emma Castle                                                   |   | Click this arrow         |
| f each meeting to book a slot or view further information. If yo | Time slot*            | †ime slot                                                     |   | select the availa times. |
|                                                                  |                       | Book time slot                                                |   | Once you have            |
|                                                                  | Notes                 |                                                               |   | selected the tim         |
|                                                                  | No notes added.       |                                                               |   | time slot' buttor        |
| please click to book time slot                                   |                       | Add note                                                      | l |                          |
|                                                                  |                       |                                                               |   |                          |
|                                                                  |                       |                                                               |   |                          |
| please click to book time slot                                   |                       |                                                               |   |                          |

Finally once all of your bookings are made you can click on the 'Download my meetings' button to download all of your booked meetings for the event.

| iew further information. If you have missed the self-service scheduling period, |                      |  |  |
|---------------------------------------------------------------------------------|----------------------|--|--|
|                                                                                 | Download my meetings |  |  |
|                                                                                 | Þ                    |  |  |

## **On the Mobile Parent App**

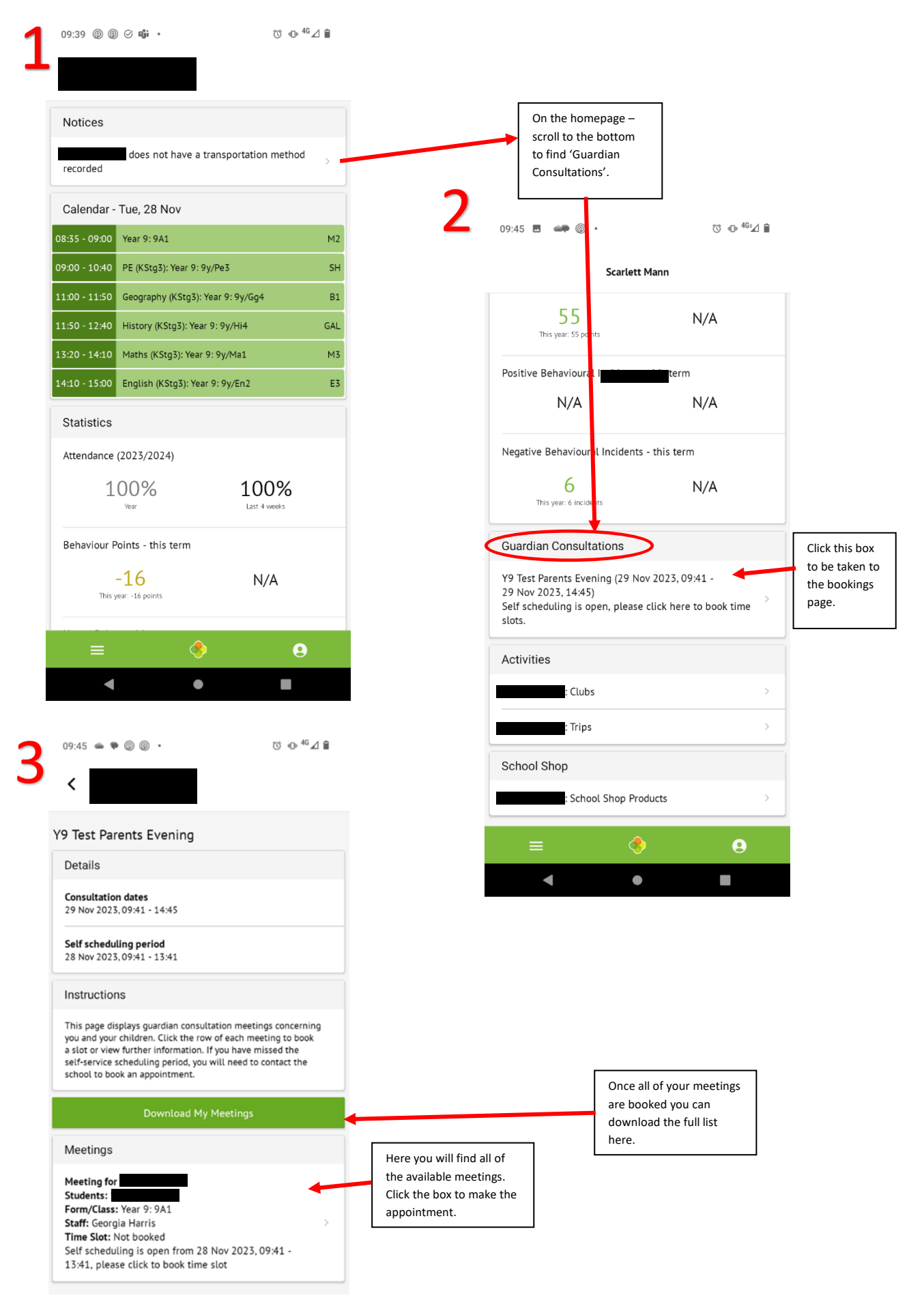